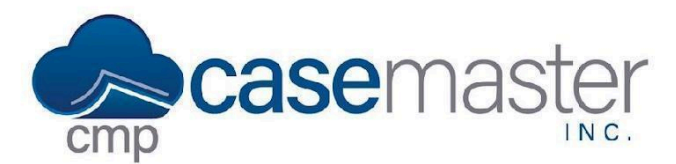

## Adding Multiple Images to an Activity Note

#### **Overview**

This document details how to efficiently add multiple images to an activity note in CMPOnline. By following these instructions, users can streamline their workflow and ensure that important data is properly documented on each case file.

#### Adding Multiple Images to an Activity Note

- Navigate to Case File > Activity
- Click "Add New"
- You can either drag / drop external supporting documents onto your activity note, click on the cloud icon 🝙 , or if you've already uploaded the supporting document(s), you can click the "manage attachments" link on the activity note screen to select which attachments you want to add.

Note: When you drag an image from your computer into the activity box, the Upload Image popup will appear for you to easily select your image description, date, notes, etc.

• After selecting your Description and other details, Click Upload

| A payment of \$90 | Add Activity or Phon        | e Call        |             |                    |     | ×  |        |        |   |
|-------------------|-----------------------------|---------------|-------------|--------------------|-----|----|--------|--------|---|
| A payment of \$90 | Activity Code (show legal s | tatuses only) |             |                    |     |    |        |        |   |
| A payment of \$50 | Attorney Review             |               |             |                    |     | \$ |        |        |   |
| A payment of \$60 | Comment                     |               |             |                    |     |    |        |        |   |
| A payment of \$50 | Needs Review                |               |             |                    |     |    |        |        |   |
| Upload Image      |                             |               |             |                    |     |    |        |        | × |
| mage Description  |                             | Do            | cument Date | Image Note         |     |    |        |        |   |
| General           |                             | ¢ 0           | )1/20/2025  | Emails from Debtor |     |    |        |        |   |
| Account           |                             |               |             |                    |     |    |        |        |   |
|                   |                             | \$            |             |                    |     |    |        |        |   |
|                   |                             | •             |             |                    |     |    |        |        |   |
|                   |                             |               |             |                    |     |    |        |        |   |
| <b>0.6</b> MB     | <b>12.4</b> KB              |               |             |                    |     |    |        |        |   |
| Why Switch t.     | CFPB Model .                |               |             |                    |     |    |        |        |   |
|                   |                             |               |             |                    |     |    |        |        |   |
| Remove file       | Remove file                 |               |             |                    |     |    |        |        |   |
|                   |                             |               |             |                    |     |    |        |        |   |
|                   |                             |               |             |                    |     |    |        |        |   |
|                   |                             |               |             |                    |     |    | CANCEL | OPLOAD |   |
|                   |                             |               |             |                    | 6.7 | N  |        |        |   |
|                   |                             |               |             |                    |     |    |        |        |   |
|                   |                             |               |             |                    |     |    |        |        |   |

www.CaseMasterPro.com | (386) 675-0177 | support@casemasterpro.com

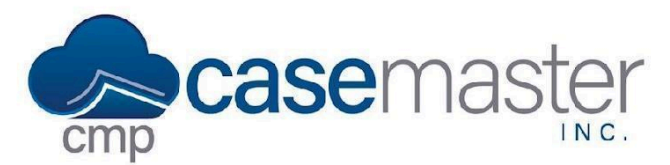

# Adding Multiple Images to an Activity Note

### Viewing Multiple Images Already Added to an Activity Note

There are two ways to view multiple images that have already been added to an activity note on a file.

• First, navigate to Case File > Activity

#### From the Activity Grid:

- Click on "View" under the Image? Column of the activity note obtaining the multiple images
- Click on the image you wish to view and it will open in a new tab

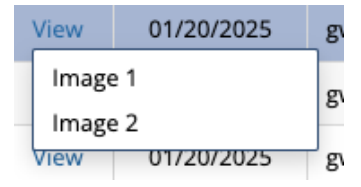

#### From the Activity Note:

- Double click or Edit the activity note obtaining the multiple images
- Click the arrow to see a simple image list –OR–
- Click "view attachments" for a popup box of Activity attachments you can then click on to open in new tabs accordingly

| A payment of                 | Edit Activ             | ity                       |               |             | ×                  |        |
|------------------------------|------------------------|---------------------------|---------------|-------------|--------------------|--------|
| A payment of                 | f \$90<br>Activity Cod | e (show legal statuses on | ly)           |             |                    |        |
| A payment of                 | f \$90 Attorney R      | Review                    |               |             | \$                 |        |
| A payment of                 | f \$9(                 |                           |               |             |                    |        |
| ctivity Attach               | iments                 |                           |               |             |                    | 3      |
| Q                            |                        |                           |               |             | ٩                  | ▶ 10 ♥ |
| Image                        | Date                   | Entered By                | ÷             | Description | Note               |        |
| View                         | 01/20/2025             | rteuton                   |               | General     | Emails from Debtor |        |
| View                         | 01/20/2025             | rteuton                   |               | General     | Emails from Debtor |        |
| Showing <b>1</b> to <b>2</b> | of <b>2</b> entries    |                           |               |             | Previous           | 1 Next |
|                              |                        |                           |               |             |                    |        |
|                              |                        |                           |               |             |                    | CANCEL |
| _                            | Entered by             | Treaton on 01/20/20       | 23 04.30.13 1 | r IVI       |                    | _      |
|                              | view attach            | iments ^                  |               |             | manage attachments |        |
|                              |                        |                           |               |             |                    |        |
|                              |                        |                           |               |             | CANCEL SAVE        |        |
|                              |                        |                           | _             |             |                    |        |
|                              |                        |                           |               |             |                    |        |

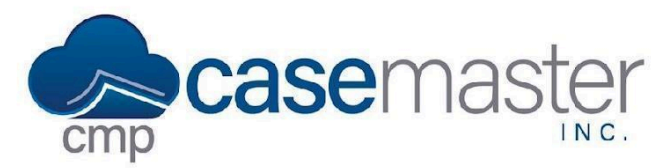

## Adding Multiple Images to an Activity Note

### Managing Multiple Images on an Activity Note

In addition, you can view selected images or add additional images already saved to the file by clicking on "manage attachments" by editing the Activity.

| Sei                                      | arch            |                           | Activity | Attachmer  | its            |                 |                            |                    |  |
|------------------------------------------|-----------------|---------------------------|----------|------------|----------------|-----------------|----------------------------|--------------------|--|
| e?                                       | Date 0          | Entered By 🔅 Opp #        | Q        |            |                |                 |                            | . 10               |  |
| v                                        | 01/20/2025      | rteuton                   | ×        | Image      | Date           | Entered By      | Description                | 0 Note             |  |
|                                          | 01/20/2025      | gwilson                   |          | View       | 01/20/2025     | rteuton         | General                    | Emails from Debtor |  |
| Edit Activity                            |                 |                           | View     | 01/20/2025 | rteuton        | General         | Emails from Debtor         |                    |  |
| Activity Code (show legal statuses only) |                 |                           |          | View       | 01/20/2025     | gwilson         | General                    | Test               |  |
| Attorney Review                          |                 |                           |          | View       | 01/20/2025     | gwilson         | General                    | Test               |  |
| Comment                                  |                 |                           |          | View       | 11/04/2022     | cnall           | Email                      |                    |  |
| Needs Review                             |                 |                           |          | View       | 11/04/2022     | cnall           | Email                      |                    |  |
| lote                                     |                 |                           | View     | 11/04/2022 | cnall          | Email           |                            |                    |  |
|                                          |                 |                           |          | View       | 09/19/2022     | cnall           | Writ of Levy / Garnishment |                    |  |
|                                          |                 |                           |          | View       | 09/19/2022     | cnall           | Accounting Reports         |                    |  |
|                                          |                 |                           |          | View       | 05/31/2022     | cnall           | Email                      | hi                 |  |
| 01                                       | 01/20/2025      |                           |          |            |                | Previous 1 2 Ne |                            |                    |  |
| Enti                                     | ered by rteuton | on 01/20/2025 04:36:13 PM |          |            |                |                 |                            | CANCEL ATTAC       |  |
| viev                                     | v attachments ^ |                           | _        | (          | manage attachn | here is no      | payment arrangement.       |                    |  |
|                                          |                 |                           |          |            | CANCEL S/      | AVE             |                            |                    |  |

### **Questions?**

https://casemasterpro.com/software-support/ support@casemasterpro.com (386) 675-0177